Как устранить ошибку:

## Код: IDE Тип: ошибка Наименование: IDE Описание: Для заказчика «\_\_\_\_\_» превышены допустимые значения финансового обеспечения.

Если данная закупка проводится повторно, то необходимо выполнить следующее: В личном кабинете ЕИС в разделе закупки > закупки с помощью поиска найти данную закупку (ранее опубликованную), например по номеру извещения:

| Наименование (номер) закупки  | 0167200003422000781                                                                                                    | Размещение осуществляет           | Другая организация                                                                                                    |
|-------------------------------|----------------------------------------------------------------------------------------------------|-----------------------------------|----------------------------------------------------------------------------------------------------|
|                               | <ul> <li>Закупка лекарственных препаратов</li> <li>Закупка медицинских изделий</li> </ul>                                           |                                   | закупки, информация по которым оыла внесена<br>текущим пользователем                                                                                       |
| Способ определения поставщика | Все способы                                                                                                    | Пользователь 🔞                    | Введите через пробел часть ФИО или логина польз                                                                                                    |
|                               | Предусмотрены особенности осуществления закупки,<br>установленные Правительством РФ в соответствии со<br>статьей 111 Закона № 44-ФЗ | Дата размещения                   | <ul> <li>Только неразмещенные проекты</li> </ul>                                                                                                    |
| Информация о закупке          | Подготовка информации о закупке<br>Подготовка извещения (приглашения)<br>Подготовка изменений извещения (приглашения)               | Закупк<br>Заг<br>По,<br>Раб<br>Оп | и на этапах определения поставщика<br>прос документации<br>дача заявок<br>5ота комиссии<br>ределение поставщика завершено<br>ределение поставщика отменено |
| Код позиции КТРУ              | Выберите наименование товара, работы, услуги по                                                                                     | ктру                              | Q                                                                                                    |
| Поиск связанных ПГЗ в ОЧ      | Скрыть пар                                                                                                    | аметры поиска                     | Q Найти Очистить фильтр                                                                                                    |

\*Если поиск осуществляет специалист уполномоченного органа, то в поле «Размещение осуществляет» выбираем «Текущая организация» В найденном извещении переходим в «Сведения закупки»:

| Запрос котировок в электронной                                                  | Извещение можно                                             |                                                                   | Журнал событий 📋 🏩 |
|---------------------------------------------------------------------------------|-------------------------------------------------------------|-------------------------------------------------------------------|--------------------|
| φοριιο                                                                          | Сведения закупки                                            |                                                                   | Начальная цена     |
| Определение поставщика<br>завершено                                             | Документы закупки                                           | ×                                                                 | 811 200,00         |
| Документы закупки:                                                              | Создать извещение по образцу                                | ЮМЕНСКОЙ ОБЛАСТИ                                                  | Российский рубль   |
| <ul> <li>Извещение и документация</li> <li>Протоколы работы комиссии</li> </ul> | Вернуть на этап работы комиссии                             |                                                                   |                    |
|                                                                                 | Подписаться на события по закупке                           | ий рубль                                                          |                    |
|                                                                                 | Дата размещения/ направления приглашения<br>2022 г. (MCK+2) | я: 30 мар. 2022 г. <b>(МСК+2)</b> Дата последнего события: 6 апр. |                    |
| Сведения Документы Контракты >                                                  | Жалобы Результаты контроля Банковские гар                   | антия                                                             |                    |

## На вкладке «Результаты определения поставщика (подрядчика, исполнителя)» выбираем значение «Осуществление новой закупки»:

| Общая информация                                                                                     | Документы закупки                                                                                                | Результаты опр<br>(подрядчи                                                                                                    | Результаты определения поставщика<br>(подрядчика, исполнителя)                                                             |                          | Журнал событий               |  |
|----------------------------------------------------------------------------------------------------|----------------------------------------------------------------------------------------------------|----------------------------------------------------------------------------------------------------|----------------------------------------------------------------------------------------------------|--------------------------|------------------------------|--|
| ещение о проведении элек<br>зультат определения поста                                                | тронного аукциона от 14.03.2022 №01<br>авщика (подрядчика, исполнителя), сф                                      | 167200003422000781<br>рормированный на основании раз                                                                                                    | мещенных протоколов                                                                                                    |                          |                              |  |
| Протокол определения<br>поставщика (подрядчика,<br>исполнителя)                                      | Заказчик(и), с которыми планируется<br>заключить контракт                                                        | Результаты определения<br>поставщика (подрядчика,<br>исполнителя)                                                                                                    | Участник(и), с которым<br>планируется заключить<br>контракт                                                                | Предложение<br>участника | Дата и время<br>формирования |  |
| Іротокол подведения итогов<br>пределения поставщика<br>подрядчика, исполнителя) от<br>№03.2022 №ИЭА1 | ГОСУДАРСТВЕННОЕ БЮДЖЕТНОЕ<br>УЧРЕЖДЕНИЕ ЗДРАВООХРАНЕНИЯ<br>ТЮМЕНСКОЙ ОБЛАСТИ<br>"ПЕРИНАТАЛЬНЫЙ ЦЕНТР" (Г.ТЮМЕНЬ) | <ul> <li>Закупка у единственного<br/>поставщика (подрядчика,<br/>исполнителя) в соответствии с п.<br/>25 ч. 1 ст. 93 Закона № 44-ФЗ</li> <li>Осуществление новой закупки</li> </ul> | По окончании срока подачи<br>заявок не подано ни одной<br>заявки на участие в закупке (п.<br>3 ч. 1 ст. 52 Закона № 44-ФЗ) |                          | 24.03.2022 16:5<br>(MCK+2)   |  |

В всплывающем окне нажимаем «Подтвердить»